## Инструкция «Как пройти тестирование»

Данная инструкция разработана в помощь обучающимся в прохождении тестовых заданий по дисциплинам:

1. «Русский язык».

2. «История России».

3. «Основы законодательства Российской Федерации».

4. Итоговое комплексное тестирование по модулям «Русский язык как иностранный», «История России» и «Основы законодательства Российской Федерации».

#### 1. Для прохождения тестирования

1.1. Войдите на сайт <u>edu.prlib.ru</u>

1.2. Пройдите регистрацию. См. Рисунок 1.

### Регистрация

| 1. Elponeours patienter                            | пособность, прининающей почты (такная электронная рокта пользователя                                                                  |
|----------------------------------------------------|----------------------------------------------------------------------------------------------------|
| 2. Введите Ваши роги                               | страционные данные в орая для реокстрации.                                                                                            |
| 3. Проверыте правилы                               | ность введенного Вами адреса электронной почты.                                                                                       |
| 4. Проверыте правилы                               | ность выбранного и введенного Вами паропя.                                                                                            |
| 5. Проверьте расклад                               | ку клавиатуры и правильность всех регистрационных данных.                                                                             |
| 6. Beeginte capicitia (in                          | а с картинки).                                                                                                    |
| 7. Нажмите внопку ре                               | ucrpagae.                                                                                                    |
|                                                    |                                                                                                    |
| /четные данн                                       | ые                                                                                                    |
| <b>Четные данн</b>                                 | история                                                                                                    |
| <b>Четные данн</b><br>Предметы                     | С Обществознание                                                                                                    |
| <b>Четные данн</b><br>Предметы                     | ГЫС<br>История<br>Обществознание<br>Русский язык                                                                                      |
| <b>Четные данн</b><br>Предметы                     | История<br>Обществознание<br>Русский язык<br>Комплексное тестирование                                                                 |
| <b>Четные данн</b><br>Предметы<br>Е-mail           | <ul> <li>История</li> <li>Обществознание</li> <li>Русский язык</li> <li>Комплексное тестирование</li> <li>example@sule.com</li> </ul> |
| четные данн<br>Предметы<br>Е-mail                  | <ul> <li>История</li> <li>Обществознание</li> <li>Русский язык</li> <li>Комплексное тестирование</li> <li>example@sule.com</li> </ul> |
| <b>Четные данн</b><br>Предметы<br>Е-mail<br>Пароль | История<br>Обществознание<br>Русский язык<br>Комплексное тестирование<br>example@sute.com                                             |

Рисунок 1. Регистрация

Заполните обязательные поля для регистрации – выделены «\*».

После нажатия на кнопку «Зарегистрироваться» на указанную электронную почту участника приходит ссылка, прохождение по которой завершает процедуру регистрации и подтверждает участника.

1.3. Войдите в систему. См. Рисунок 2.

| Вход в о | систему |
|----------|---------|
|----------|---------|

| E-mail  |  |  |
|---------|--|--|
|         |  |  |
| Пароль  |  |  |
|         |  |  |
| Войти 🔉 |  |  |

Если Вы забыли пароль, то можете его восстановить.

Рисунок 2. Вход в систему

### 2. Прохождение тестов

2.1. Выберите предмет по которому обходимо пройти тестирование. Нажмите на кнопку «Тесты». См. Рисунок 3.

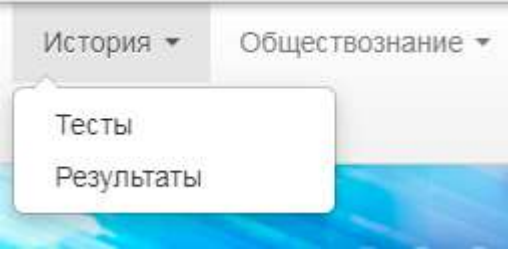

Рисунок 3. Выбор Теста

- Нажмите кнопку «Начать»
- Вопросы идут один за другим (не видны все сразу).
- После ответа на вопрос, нажмите кнопку «Далее».
- Внимание! На каждый вопрос время ограничено.
- 2.2. После прохождения теста нажмите кнопку «Завершить». См. Рисунок 4.

# Поздравляем!

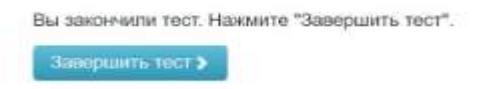

Рисунок 4. Завершение теста

# 2.3. Результаты теста появятся автоматически после завершения тестирования.

## См. Рисунок 5.

История Результаты Пробный тур Первый тур 9 вопросов: за 38 мян! Время прохожданая: 23,11,2023 10:43:56 - 23,11,2023 10:44:51 Дата погаза результата: 20,11,2023 10:43:56

Рисунок 5. Результаты тестирования